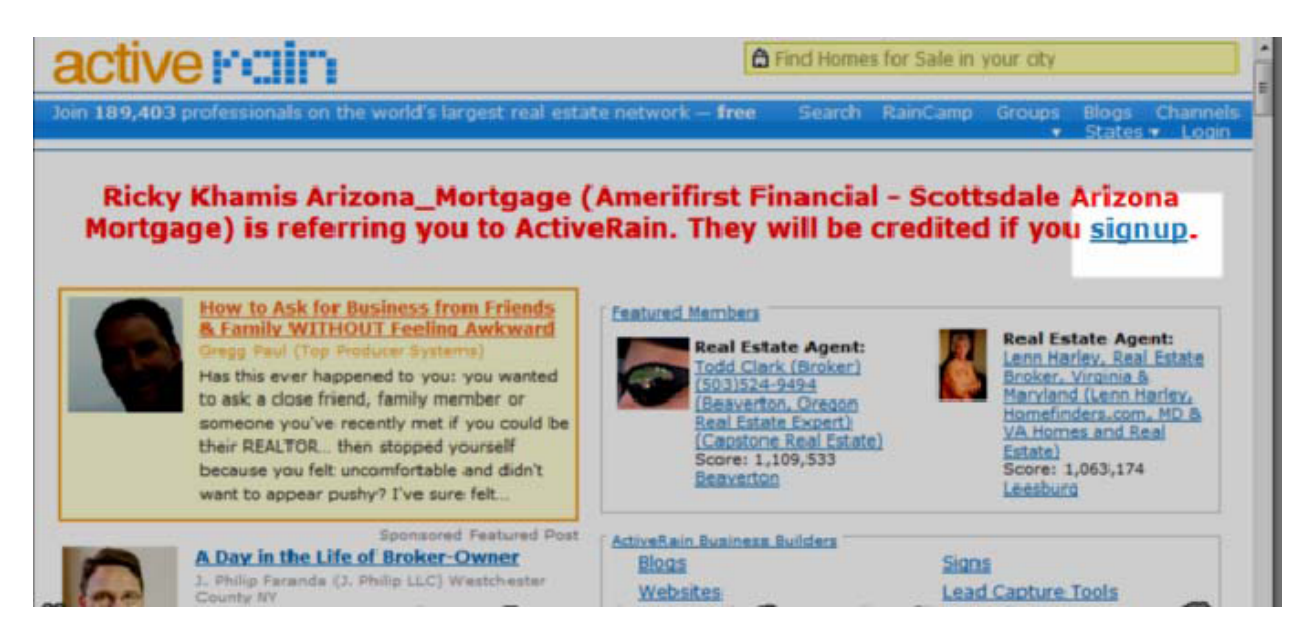

## Input your information to join

After you click the Join Now button you will end up on a payment screen but **DO NOT PAY or upgrade your account**.

|             | Activ    | eRain Account     |
|-------------|----------|-------------------|
|             | Name     |                   |
|             | E-mail   |                   |
| st          | Phone #  |                   |
| c           | Username | 0                 |
|             | Password |                   |
| ns          | I am a   | Real Estate Agent |
| e to<br>ver | I agree  | to the Join Now   |

To use this promo code of a \$1 for the first month please do the following:

You must be log into your active rain account (if you don't have one then you need to create one)

In the URL (where it would say <u>http://activerain.com/blabla</u>) you need to erase it (**don't hit enter yet**) and type in the following: <u>arpromo.com/mtaylor</u>

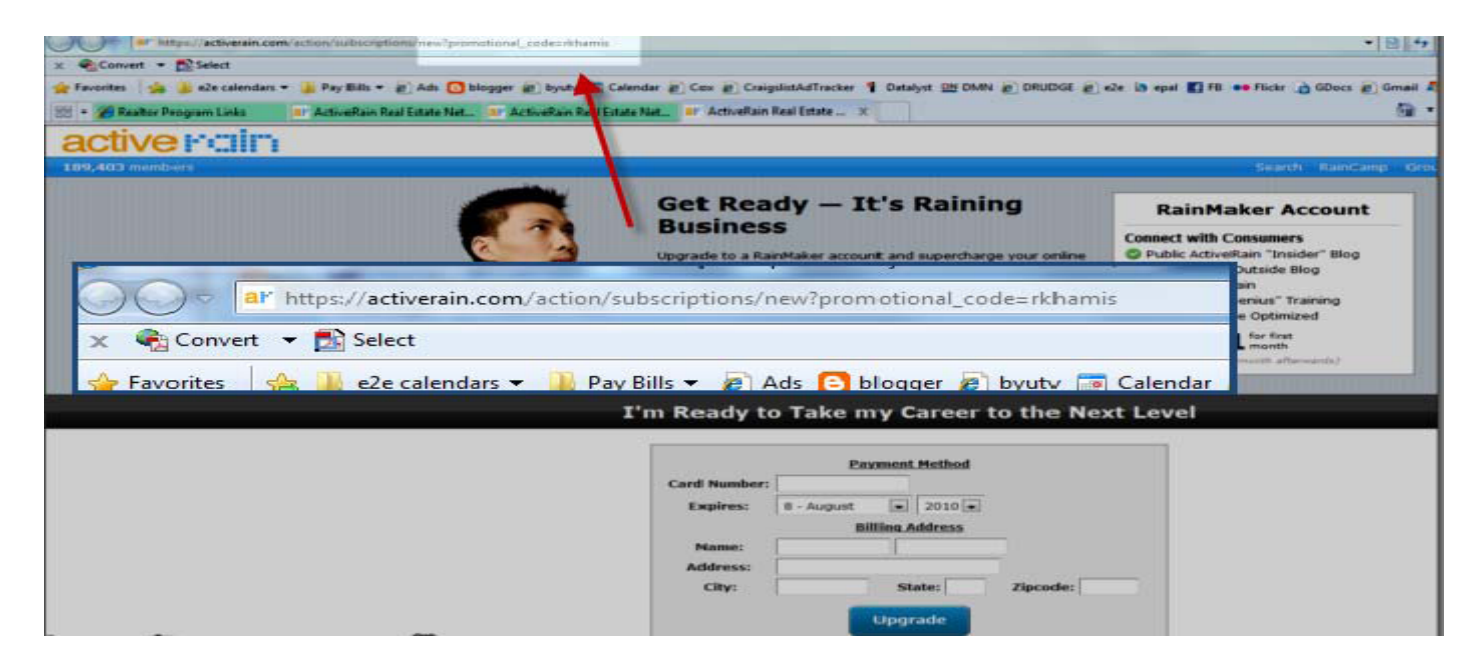

Make sure you see the promocode in the address bar of your browser and enter your payment information:

This promo code will allow you to pay just \$1 for the first month. Put in your credit card information to set up recurring payments and upgrade your account to RainMaker status.

Next, it's time to edit your profile.

| Advertise with AR   |                   |               |   |
|---------------------|-------------------|---------------|---|
| Referral Network    | Members Invite    | d: 0          |   |
|                     | Blog Post         | s: 6          |   |
| My Home             | Rank in Arizon    | a: #862       |   |
| My Profile (Edit)   | Rank in Marico    | <u>a ≢668</u> |   |
| My Blog             | Rank in Scottsdal | ¥:<br>≢138    |   |
| Pry Blog            | Featured Post     | 5: 0          |   |
| Settings            | Comments Receive  | d: 11         |   |
| Billing Information |                   | ft 12 -       | - |

Here you can upload an HD photo and enter your information:

| First Name:            | -                                  | I | Upload a new HD Profile<br>Photo and earn <u>1.080</u> points! |
|------------------------|------------------------------------|---|----------------------------------------------------------------|
| Last Name:             |                                    |   |                                                                |
| Company:               |                                    |   |                                                                |
| Email:<br>Website URL: |                                    |   |                                                                |
| Office Phone:          | ( ) Ext.                           |   |                                                                |
| Cell Number:           |                                    |   |                                                                |
| Alt. Phone:            |                                    |   | Browse                                                         |
| Fax Number:            |                                    |   | Upload HD Profile Photo <b>&gt;</b>                            |
| Address Line 1:        |                                    |   | Primary Market:                                                |
| Address Line 2:        |                                    |   | · · · · · · · · · · · · · · · · · · ·                          |
| City:                  | State: Zip:                        |   | State/Province: select state                                   |
| Description:           |                                    | - | County: select county                                          |
|                        |                                    |   | City: select city                                              |
|                        |                                    | - |                                                                |
|                        | 200 character limit. Remaining 200 |   | Save Profile >                                                 |

After you've entered your basic information, write a brief bio and complete the rest of your profile. Just under the Save Profile button you will find these three sections that you can customize.

| Lisena                    | ame s                 | ection                         |                         |                          |                           |                         |                         |                  |                   |                   |                 |
|---------------------------|-----------------------|--------------------------------|-------------------------|--------------------------|---------------------------|-------------------------|-------------------------|------------------|-------------------|-------------------|-----------------|
| в                         | 1                     | U ARC                          | ≣ ₹                     |                          | €≣ 33                     | ∃ 📾                     | ž 👱                     | Fort family      | Font size         | • 🛷 нтп           | s. 💝 į          |
| se Unis se<br>valificatio | ection to<br>ons? Wh  | o write about<br>at sets you a | yourself -<br>part from | don't be s<br>other ager | hy - Why :<br>its/loan of | should a buy<br>ficers? | yer or sei              | ier want to wo   | rk with you? Do   | you have any ce   | rufications and |
|                           |                       |                                |                         |                          |                           |                         |                         |                  |                   |                   |                 |
|                           |                       |                                |                         |                          |                           |                         |                         |                  |                   |                   |                 |
|                           |                       |                                |                         |                          |                           |                         |                         |                  |                   |                   |                 |
|                           |                       |                                |                         |                          |                           |                         |                         |                  |                   |                   |                 |
|                           |                       |                                |                         |                          |                           |                         |                         |                  |                   |                   |                 |
| [ <u>Rena</u>             | ame S                 | Section]                       |                         |                          |                           |                         |                         |                  |                   |                   |                 |
| в                         | 1                     | U ARC                          | ≣ ₹                     |                          | ∉:∃                       | <b>∃</b> @              | ž 👱                     | Fort family      | Font size         | • 🛷 нт            | R 4             |
| se this se                | ection to<br>arket ar | write about                    | your spec               | cific areas o            | f expertise               | . Do you sp             | ecialize in<br>pur area | n first time buy | ers - listing hig | h end homes - etc | . Are there     |
| otential t                | buyer or              | seller.                        |                         |                          | ,                         | ,,                      |                         |                  |                   |                   |                 |
|                           |                       |                                |                         |                          |                           |                         |                         |                  |                   |                   |                 |
|                           |                       |                                |                         |                          |                           |                         |                         |                  |                   |                   |                 |
|                           |                       |                                |                         |                          |                           |                         |                         |                  |                   |                   |                 |
|                           |                       |                                |                         |                          |                           |                         |                         |                  |                   |                   |                 |
| [ <u>Rena</u>             | ame s                 | Section]                       |                         |                          |                           |                         |                         |                  |                   |                   |                 |
| в                         | I                     | LI ARC                         | = =                     |                          | €≣ :∃                     | ]∃ 📾                    | ž 👳                     | Fort family      | Font size         | • 🛷 нт            | 2, 💝            |
| you ha                    | ve any                | good testimo                   | nials that              | clients hav              | e provideo                | l you in the            | past? Be                | sure to add th   | em here.          |                   |                 |